## 電子病歷櫃(EMR)

- 一、 EMR 操作流程說明
  - 1. 影像部分
    - I. 日常數位 X 光片拍攝完成後,請匯入到 eProImage 系統內,以備拋轉電子病歷所
       用
    - ii. 相關系統:X 光系統、eProImage 影像系統
  - 2. 病歷作業
    - i. 每日晚上上傳後,進行電子病歷拋轉動作進電子病歷櫃(EMR)內
  - ii. 相關系統:北極星
  - 3. 簽章作業
    - 自北極星拋轉進電子病歷櫃後,開啟電子病歷簽章作業,對已拋轉的電子病歷進 行簽章作業
    - ii. 相關系統與設備:電子病歷簽章作業、醫師之醫事人員卡、讀卡機

## 二、 教學\_日常影像匯入

X 光主機 eProImage 設定: eProImage 設定為預設 X 光片,如此匯入的 X 光影像會自動標註為 X 光片,作用在於病歷之影像欄位內,會排在最前面的位置,方便選取

| 設定 幫助    |                                                                                                    |
|----------|----------------------------------------------------------------------------------------------------|
| Mug Shot | ※       ●       ●       ●       ●       ●       ●       ●       ●       ●       ●       ●       ●       ●       ●       ●       ●       ●       ●       ●       ●       ●       ●       ●       ●       ●       ●       ●       ●       ●       ●       ●       ●       ●       ●       ●       ●       ●       ●       ●       ●       ●       ●       ●       ●       ●       ●       ●       ●       ●       ●       ●       ●       ●       ●       ●       ●       ●       ●       ●       ●       ●       ●       ●       ●       ●       ●       ●       ●       ●       ●       ●       ●       ●       ●       ●       ●       ●       ●       ●       ●       ●       ●       ●       ●       ●       ●       ●       ●       ●       ●       ●       ●       ●       ●       ●       ●       ●       ●       ●       ●       ●       ●       ●       ●       ●       ●       ●       ●       ●       ●       ●       ●       ●       ●       ●       ●       ●       ● |
|          | 伺服器資訊<br>相片空間名稱: pict<br>相片空間路徑: c:\xampplite\htdocs\eprodent\pict\<br>文件空間路徑: c:\xampplite\htdocs\eprodent\docu\<br>網路位址: 127.0.0.1<br>修改                                                                                                    |
|          | 健保軟體系統<br>条統名稱:<br>永統路徑:<br>d:\Angel2\<br>修改                                                                                                    |
|          | eProImage<br>自動匯入路徑: C:MPG                                                                                                    |

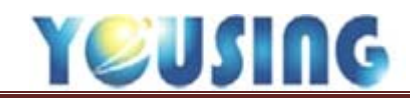

2. 流程:

i. 病患要拍 X 光片時,先點選 eProImage,再點選 X 光系統連結鈕

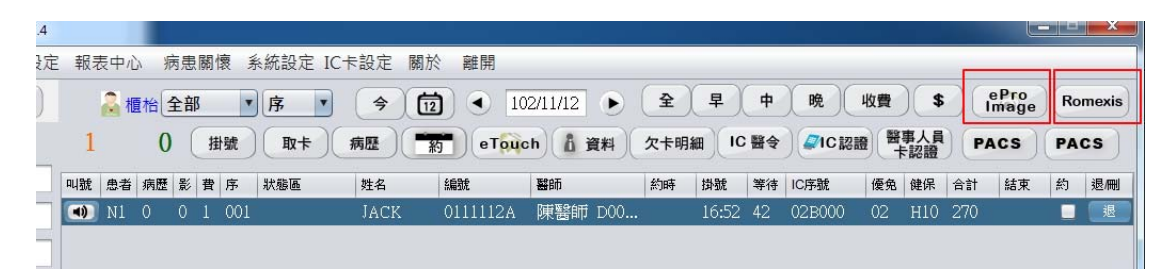

- ii. X 光系統拍片完成後,匯出到指定資料夾 C:\jpg
- iii. X 光片自動匯入到該病患的 eProImage 內
- iv. 若為初診(01271)的 PANO 片,請設定為全口片
- 3. 若非在 X 光主機的 eProImage 系統匯入時,則須手動設定為 X 光片
  - i. 點選影像
- ii. 點選[歸類]
- iii. 點選[標註X光]

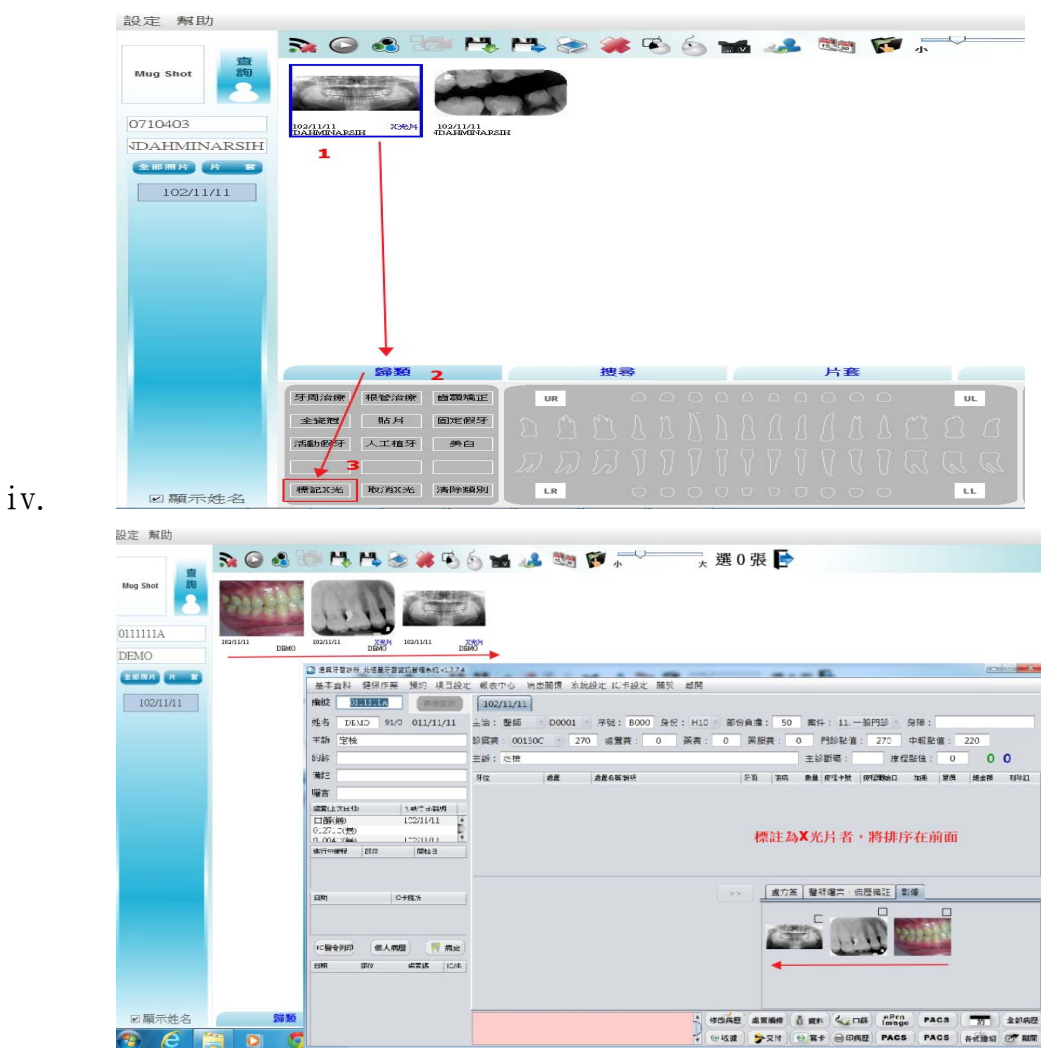

標註為X光片者,排序在彩色照片之前

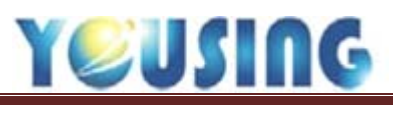

|                                                                                                 | 🔊 🔘 🚳 🔝 🛤                                                                                                    | , http://www.com/states/action/action/a | 🖬 🧈 🖏 🚺 .                                                   | 小大艺  | 罬1張 💽 |                                                                                                    |
|-------------------------------------------------------------------------------------------------|----------------------------------------------------------------------------------------------------|----------------------------------------------------------------------------------------------------|-------------------------------------------------------------|------|-------|----------------------------------------------------------------------------------------------------|
| Mug Shot         查書           111111A         DEMO           全部商片         方           102/01/01 | 102/11/1<br>DEMO                                                                                                    |                                                                                                    |                                                             |      |       |                                                                                                    |
| 102/11/11                                                                                       |                                                                                                    |                                                                                                    |                                                             |      |       |                                                                                                    |
|                                                                                                 |                                                                                                    |                                                                                                    |                                                             |      |       |                                                                                                    |
|                                                                                                 |                                                                                                    |                                                                                                    |                                                             |      |       |                                                                                                    |
|                                                                                                 |                                                                                                    |                                                                                                    |                                                             |      |       |                                                                                                    |
|                                                                                                 |                                                                                                    |                                                                                                    |                                                             |      |       |                                                                                                    |
|                                                                                                 | 歸題                                                                                                    | 搜尋                                                                                                    | 片套                                                          |      |       |                                                                                                    |
|                                                                                                 | <b>新教</b><br>牙周治療 根管治療 首期矯正                                                                                              | 搜察<br>UR 0534                                                                                                    | <u>片森</u><br><u>へ 0 0 0 0 0 0 0 0 0 0 0 0 0 0 0 0 0 0 0</u> | UL   |       |                                                                                                    |
|                                                                                                 | <b>游教</b><br>牙周治療 根管治療 首類矯正<br>全境短 贴月 固定銀牙                                                                               |                                                                                                    | <u>片</u> 套<br>へ                                             | UL   | 9     | Ī                                                                                                    |
|                                                                                                 | 研究           牙周治療         根管治療         資源端正           全流冠         贴月         固定銀牙           活動銀牙         人工植牙         美白 |                                                                                                    |                                                             | UL E | 9     |                                                                                                    |
|                                                                                                 | 研究 建设置 指数 的复数 计 计 计 计 计 计 计 计 计 计 计 计 计 计 计 计 计 计 计                                                                      |                                                                                                    |                                                             |      | OTHER | in the second second seco |

v.

01271 初診 PANO,請設定為全口片,作用為本患者拍攝日起一年內病歷皆會顯示本張 PANO 以利抽查選取用

vi.

| 設定 幫助     |                   |                                   |                                                         |
|-----------|-------------------|-----------------------------------|---------------------------------------------------------|
| 查         | N 🔾 🚳             | 🔄 H, H, 🗞 🎯 🗰 🕏                   | 🕙 📷 🧈 🕅 👘 📩 📩 🐮 0 張 🕞                                   |
| Mug Shot  | 2012              |                                   |                                                         |
| 0111111A  |                   | distant of                        |                                                         |
| DEMO      | 102/11/11<br>DBMO | 102/11/11 X光片 102/11/11<br>DBMO D | XX <sup>1</sup>                                         |
| DEMO      |                   | CD 使具牙管诊断 处得量牙管管机管理系统v12.7.4      |                                                         |
| 全部用片 片 王  |                   | 基本資料 健保作業 預約 項目說                  | と 報表中心 病患隔憬 系統設定 に干設定 開於 雌開                             |
| 102/11/11 |                   | 1882 DISTURING (#6234)            | 102/11/11                                               |
|           |                   | 姓名 DEMO 91/0 011/11/11            | 上治: 整颜 D0001 予短: 8000 身份: H10 部份負擔: 50 素件: 11.一般門診 穷痒:  |
|           |                   | 王帥定役                              | 診察表: 00150C 270 必重表: 0 茶表: 0 茶服表: 0 門助設值: 270 中報設值: 220 |
|           |                   | SUBS .                            | 主新: 之恨 主診斷碼: 度程點值: 0 0 0                                |
|           |                   | 潮扫                                |                                                         |
|           |                   | 喉音                                |                                                         |
|           |                   | 成置(上次日·印 )、秋行日前归                  |                                                         |
|           |                   | 口餅(無) 102/11/11<br>0.271.5(長)     | THE MAR HE WAR I I HAVE A THE AND AN ANY A              |
|           |                   | 0.004/Vieto 1102/11/11            | 標註為人光片者,將排戶在則面                                          |
|           |                   | JELLINGAE Crist INCO.             |                                                         |
|           |                   |                                   |                                                         |
|           |                   | 日时 C+R3                           | >> 「銀方葉   醫祥編言:病医陽註」影響                                  |
|           |                   |                                   |                                                         |
|           |                   |                                   |                                                         |
|           |                   | に皆会列印 信人希腊 🦷 病史                   |                                                         |
|           |                   | EMA 12/7 42718 10/4               | ▲                                                       |
|           |                   |                                   |                                                         |
|           |                   |                                   |                                                         |
| ☑願示姓名     | 歸類                |                                   | ・ 作的病語 血液循續 道 資料 📞 口路 image PACS 🏋 全部病語                 |
| 🧿 ၉ 👔     | 3 0 0             |                                   | → ◎ 咳滅 ) → 文付 ● 第卡 ● 印病狂 PACS   弁式撤収 ② 期間               |

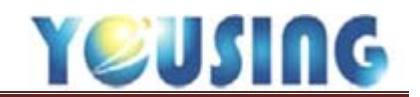

4. 病歷內影像選取

- i. 作用:選取需要拋轉到電子病歷櫃的影像,有勾選者才會拋轉
- 流程:進入病患的病歷頁面後,點選影像頁標籤後點下修改鈕,在需要拋轉的影像右上角框框處勾選,然後存檔即可

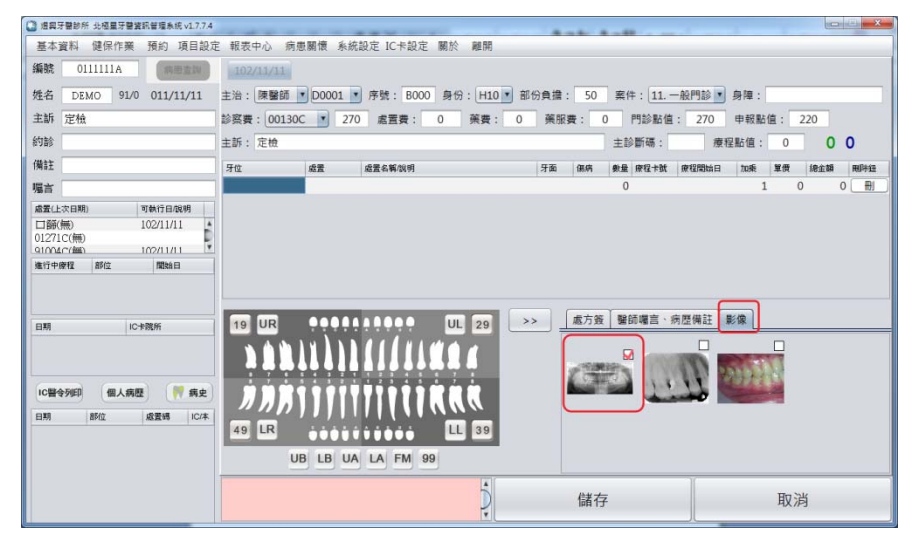

## 三、 教學\_日常病歷拋轉作業

- 1. 病歷法規定病歷製作完成後廿四小時簽章完成
- 2. 每晚IC上傳後執行
- 3. 位置:健保作業>申報上傳>EMR
- 4. 確認日期後,點選擷取,擷取出清單後,清單前有打勾者皆會拋轉(預設値為全部打 勾)

| ◎ 通興分響影響: 北极臺字書要與管理系統 v1.7.4                                                 |    |  |  |  |  |  |  |  |
|------------------------------------------------------------------------------|----|--|--|--|--|--|--|--|
| 基本資料 健保作業 預約 項目設定 報表中心 病患關懷 系統設定 IC卡設定 關於 離開                                 |    |  |  |  |  |  |  |  |
| 編號 0 上傳/申報 報查詞 🔒 櫃拾 全部 🔹 序 🔹 今 🔯 🔹 102/11/11 🕟 全 早 中 晩 收費 \$ ePro image PACS | 5  |  |  |  |  |  |  |  |
| 性名 DE 假制整新指揮 11/1、 据集牙智能所 北極星牙智質訊管理系统 v17.7.4                                |    |  |  |  |  |  |  |  |
| 主訴 定機 口篩資料上傳 基本資料 健保作業 預約 項目設定 報表中心 病患關懷 系統設定 IC卡設定 關於 離開                    |    |  |  |  |  |  |  |  |
| 約診 IC 上傳 IO2/11/11 萬 資料撷取 上傳 上傳日 上傳筆數 接收筆數 總                                 | 點數 |  |  |  |  |  |  |  |
| 備註 IC 上傳                                                                     |    |  |  |  |  |  |  |  |
| 赠言 IC 補正 ◎ 虛與牙譬診所 北極星牙譬讀訊管理条紙 v1.7.4                                         |    |  |  |  |  |  |  |  |
| <u>虚置(上次日期) 可執行日段時</u> 有申報 姓名 基本資料 健保作業 預約 項目設定 報表中心 病患關懷 系統設定 IC卡設定 關於 離開   |    |  |  |  |  |  |  |  |
| 口顧無 102/11/11 EWK (資料期間 102/11/11 至 102/11/11 資料攝取 拋轉 )                      |    |  |  |  |  |  |  |  |
|                                                                              |    |  |  |  |  |  |  |  |
|                                                                              |    |  |  |  |  |  |  |  |
|                                                                              |    |  |  |  |  |  |  |  |
| 日期 IC+院所                                                                     |    |  |  |  |  |  |  |  |
|                                                                              |    |  |  |  |  |  |  |  |
|                                                                              |    |  |  |  |  |  |  |  |
| IC醫会列印 個人病歷 💎                                                                |    |  |  |  |  |  |  |  |
| 日期 創位 虚置碼                                                                    |    |  |  |  |  |  |  |  |

- 5. 確認影像資料
  - i. 如平常在病歷輸入時已確認即可忽略此步驟
  - 點選左邊病患,再點選右邊病歷內影像頁標籤即可檢視該患者本次病歷所需檢附
     的影像資料是否正確否
- 6. 點選拋轉鈕,即可進行拋轉作業

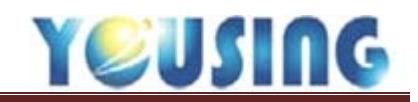

- 7. 檢視拋轉結果:
  - i. 病歷内:如圖中 EMR 病歷加簽加戳狀態區

| 基本資料 1             | ERITE I        | 新約 議員設   | 定 輕景中心    |          | 机設定 化卡拉定 關於 關閉                 |      |       |             |         |           |             | 10        |
|--------------------|----------------|----------|-----------|----------|--------------------------------|------|-------|-------------|---------|-----------|-------------|-----------|
| EMR                | <b>東</b> 和制度   | 102/11/0 | 9 102/11  | 10 10 10 | 802   <u>11</u> 14             |      |       |             |         | EM<br>203 | R病應加<br>K施區 | 11菱加      |
| 10 X/1 AS          | NAM.           | 84       | 102/11/09 | R.       |                                |      |       |             |         |           |             | 1         |
| ■ 19 03            | 14A            |          | 主治: 第二    | · D0003  | · 序號: 0085 原语: H10 · 音         | 旧典道  | 50    | 展祥: 19.3    | 1288    | A4:       |             | 1         |
| 2 19 04<br>3 19 04 | 5 '8A<br>71 98 | *        | 診察費: 0012 | ISC · 27 | 0 煮置費: 1.350 茶費: 0             | -    | #: (  | MIRE        | : 1,620 | 中田紀道      | : 1.570     | 1         |
| 15 05              | R 2A           | TF       | 主新:牙槽     |          |                                |      |       | 主部新疆:       | 10.5    | 18:18:    | 0           | 2 2       |
|                    |                |          | 界位        | 42       | 建黄石等设计                         | 28   |       |             | (PERMIT | 208       | -           | 1.58 MDr  |
|                    |                |          | URULLL    | 91003    | 局部牙结石遺除/TxLocalized sc.        | -    | 5235  | 3           |         | 1         | 150         | 450       |
|                    |                |          | 3/        | 92014    | HERETERCH / Incomplicated extr |      | 5210  | 1           |         | 1         | 900         | 900       |
|                    |                |          | -         |          | P.                             |      | -     |             |         |           |             |           |
|                    |                |          |           |          |                                | 22   | 北方资   | 製貨増高・       | 代證俱註    | R(\$)     |             |           |
|                    |                | 1        |           |          |                                |      |       |             |         |           |             |           |
|                    |                |          |           |          |                                |      | 1     |             |         |           |             |           |
|                    |                |          |           |          |                                |      | -     |             |         |           |             |           |
|                    |                |          |           |          |                                |      |       |             |         |           |             |           |
|                    |                |          |           |          |                                |      |       |             |         |           |             |           |
|                    |                |          | -         |          | 170.00                         |      |       |             |         |           |             |           |
|                    |                |          |           |          | 5 112                          | A2 4 | 261   | <u>а ян</u> | inn inn | ge PAC    |             |           |
|                    |                | J 10     |           |          | 100                            |      | 21115 |             | RE PAC  | S PAC     | 15 Git      | 1941 (27) |

- 1. 右邊藍色數字:
  - 甲、 O:未抛轉
  - 乙、 1: 拋轉未簽章
  - 丙、 2:已簽章
- 8. 重新拋轉作業
  - i. 若有需要重新抛轉一次電子病歷時,請重複步驟 4~步驟 7,但 摄取出來的資料
     若為已抛轉過的區間,則前方的勾選框不會自動打勾,請手動選取需要抛轉的資料,再進行一次抛轉即可
- 9. 抛轉完成即可準備進行電子簽章作業

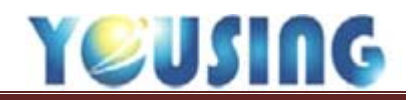

## 四、 教學\_電子簽章作業

- 1. 流程簡介
  - i. 先插入要簽章的醫師之醫事人員卡
  - ii. 點選電子簽章作業(EMR),並輸入該醫事人員卡之 PN碼(在鍵盤上輸入即可)
  - ⅲ. 畫面上會出現未完成簽章的病患清單
  - iv. 點選〔執行簽章〕鈕即可
  - v. 當診所有多位醫師時,更換醫事人員卡,點選(重載憑證)鈕,再重複上述步驟即 可
- 2. 圖片說明
- i. 點選桌面捷徑,登入畫面

|                                              | 章、百姓之马 1 十分工业会 田田工会 经利                                                                                                    |                | よ<br>で<br>定<br>建<br>建<br>康<br>宗<br>の<br>mage<br>き<br>常<br>学<br>の<br>mage |
|----------------------------------------------|----------------------------------------------------------------------------------------------------|----------------|--------------------------------------------------------------------------|
| 部分の<br>Adobe<br>Reader X<br>この<br>EPSON Scan | <ul> <li>ス</li> <li>月登入 □記住+港県中 片稿類・下次数動 Agent 自動進取当</li> <li>(2) 留部人員+</li> <li>○ 留部人員+</li> <li>○ 自然人憑證(只適用一転品片讀+褐)</li> <li>3) R 帳號密唱 登入</li> <li>3) 確:</li> <li>6; :</li> </ul> | - 登入<br>↓<br>↓ | eTouch理<br>galachet<br>eProMRPD<br>牙材管理                                  |
| ¥\$9用<br>Epson Stylus<br>Office TX5<br>○ —   | 論卡總總類<br>係 IC 卡請 十週<br>線代展論 ←過<br>酸晶片論 +週<br>低品 片論 +週                                                                                                    | 取消             | 北極星使用<br>手冊1.7.5.1                                                       |

ii. 輸入 PINCODE

| 田房 Server 沈월     【●事機構代號: - EMR Server : https://192.168.15.110/EMR/ 〉     ② 連行中 検測 最後推測時間: 2013/11/12 11:34:01 GMT-0800 |                                              |
|----------------------------------------------------------------------------------------------------|----------------------------------------------|
|                                                                                                    | Ld) PingCode/围技不当/皮研/ 描如人未片      Wie      IL |
|                                                                                                    | 姓名:調理開<br>造時:<br>「確定 取び用<br>」                |
|                                                                                                    |                                              |